irb.inspectapp.com.br

# Manual Preenchimento IEGM Usuário e senha

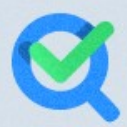

Instituto Rui Barbosa A Gasa do Conhecimento dos Tribunais de Contas

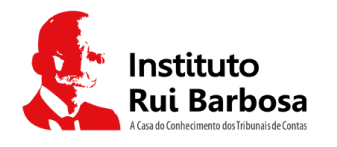

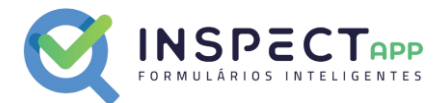

### Objetivo deste manual

Orientar os usuários de municípios quanto ao acesso e preenchimento dos questionários por meio de login e senha.

#### Acesso ao Sistema

O acesso ao sistema para consulta e preenchimento dos questionários do IEGM se dá através do link: <u>https://irb.inspectapp.com.br/site/login</u>.

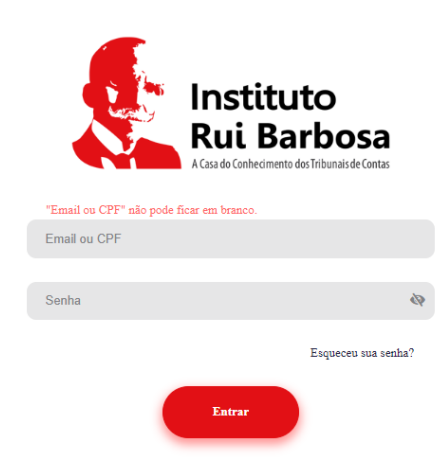

Para acessar o sistema, o usuário deverá informar o CPF ou e-mail cadastrado junto ao respectivo Tribunal e a senha de acesso encaminhada para o e-mail do usuário.

# Recuperação de Senha

Para gerar uma nova senha o usuário deverá:

1. Clicar no link "Esqueceu sua senha?":

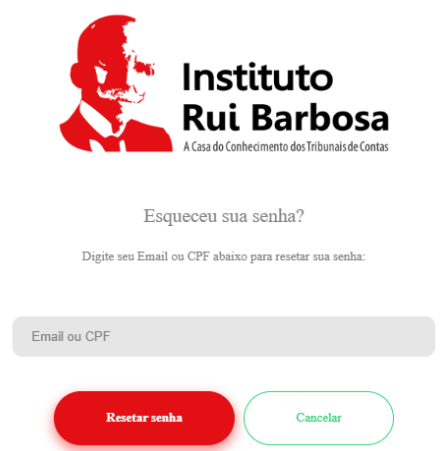

- 2. Informar o CPF ou e-mail cadastrado junto ao Tribunal;
- 3. Clicar no botão "Resetar Senha";
- 4. O Sistema irá enviar um e-mail com as orientações para alteração da senha, com o titulo "Solicitação de mudança de senha do irb":

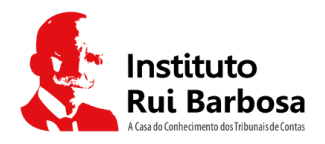

MANUAL DE UTILIZAÇÃO IEGM 2023 Municípios – Acesso por usuário e senha Versão 1.0

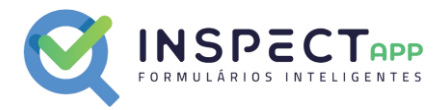

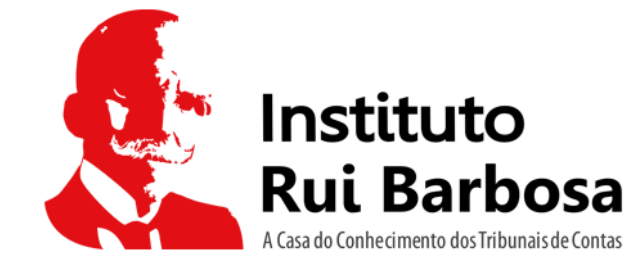

# Olá, usuario Ibirité Para alterar sua senha no irb, acesse o link abaixo

gerar nova senha

Ou se preferir copie e cole o endereço abaixo em seu navegador de preferência:

https://irb.inspectapp.com.br//site/login?reset=58y547xy

- 5. O usuário deverá clicar no link "gera nova senha" ou copiar a url disponibilizada no e-mail e colar no seu navegador de preferência;
- 6. O sistema irá apresentar a seguinte tela:

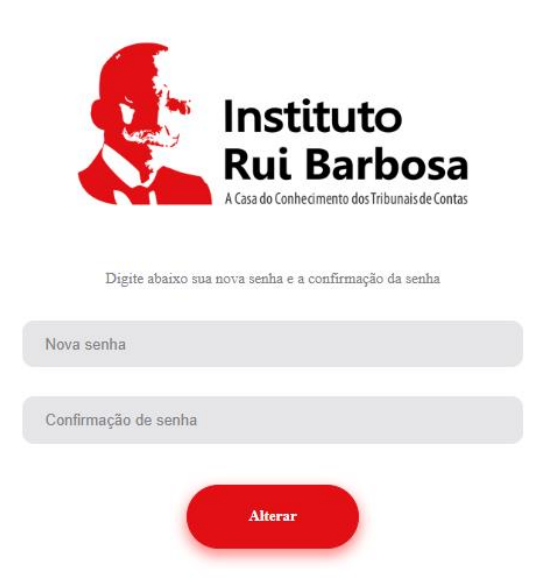

- 7. O usuário deverá informar e confirmar a nova senha. As senhas deverão ser idênticas;
- 8. O usuário deverá clicar em "Alterar";
- 9. Após confirmar, o usuário será direcionado para a tela de LOGIN e deverá informar o CPF ou e-mail e a nova senha recém cadastrada.

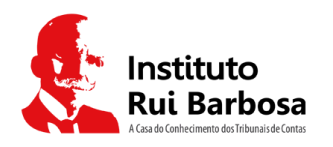

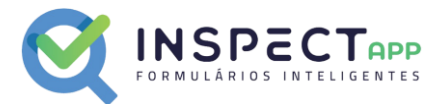

# Conhecendo o irb.inspectapp

O sistema InspectApp é a nova ferramenta do Instituto Rui Barbosa para coleta de dados referentes ao IEGM – Índice de Efetividade da Gestão Municipal.

O sistema irá permitir aos usuários de municípios acesso para consulta, preenchimento e emissão de relatórios dos questionários do IEGM.

Para tal, o sistema disponibiliza as seguintes opções de menu:

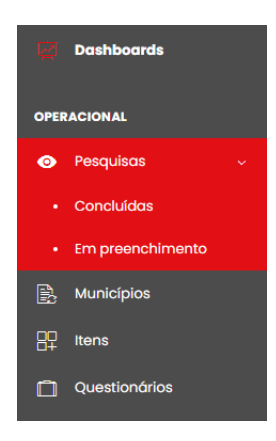

- 1. **Dashboard**: Nesta área são apresentadas informações quantitativas relativas aos questionários já finalizados pelo município;
- 2. Pesquisas -> Concluídas: Nesta área será apresentado a lista de questionários já finalizados pelo município;
- 3. **Pesquisas -> Em preenchimento**: Nesta área será apresentado a lista de questionários em preenchimento pelo município;
- 4. **Municípios** -> Detalhamento dos municípios ao qual o usuário está vinculado;
- 5. **Itens** -> Relação dos Índices disponíveis para preenchimento dos questionários. Através desta tela o usuário irá iniciar o preenchimento dos questionários;
- 6. **Questionários** -> Tela para consulta e emissão dos questionários disponíveis para o usuário.

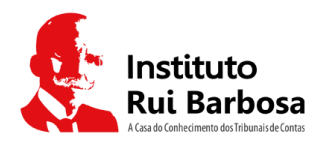

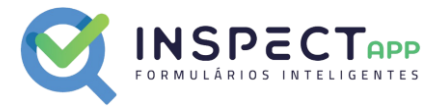

## Iniciar o preenchimento de um questionário

Para iniciar o preenchimento de um questionário o usuário deverá acessar a opção "Itens" no menu lateral.

1. O sistema irá apresentar a lista de itens (índices) disponíveis para o município, conforme tela a seguir:

| d           | Tribun       | al               |               | Municíp      | oio           |               | Identificação   | O                  |
|-------------|--------------|------------------|---------------|--------------|---------------|---------------|-----------------|--------------------|
|             | Sele         | cione            | ×             | ·            |               |               |                 |                    |
| Catego      | ria          |                  | Sub           | -categoria   |               | Clas          | sificação       |                    |
| Selec       | ione         |                  | ∽ Se          | elecione     |               | ∽ Se          | elecione        | ~                  |
|             |              |                  |               |              |               |               |                 |                    |
| -           |              |                  |               |              |               |               |                 |                    |
| QBL         | uscar 💙      | 🕻 Busca avançada | Resetar       |              |               |               |                 | (*) Fechar filtros |
|             |              |                  |               |              |               |               |                 |                    |
| xibinda     | 01-7 de 7 re | gistros          |               |              |               |               |                 |                    |
| Id          | Tribunal     | Município        | Identificação | Categoria    | Sub-categoria | Classificação | Última pesquisa |                    |
| 3854        | TCEMG        |                  | i-Amb         | Não definido | Não definido  | Não definido  | (não definido)  | ÐO                 |
| 3855        | TCEMG        |                  | i-Cidade      | Não definido | Não definido  | Não definido  | (não definido)  | Ē                  |
| 1293        | TCEMG        |                  | i-Educ        | Não definido | Não definido  | Não definido  | (não definido)  | Ð                  |
| 3856        | TCEMG        |                  | i-Fiscal      | Não definido | Não definido  | Não definido  | (não definido)  | 80                 |
|             | TCEMG        |                  | i-Gov TI      | Não definido | Não definido  | Não definido  | (não definido)  | BO                 |
| 3857        | TCEMG        |                  | i-Plan        | Não definido | Não definido  | Não definido  | (não definido)  | Ē                  |
| 3857<br>350 |              |                  |               |              |               |               | (               |                    |

- 2. Para iniciar o preenchimento, o usuário deverá clicar no botão "Nova pesquisa" 🕒;
- 3. O sistema irá apresentar a tela "Adicionar nova pesquisa":

| Gerenciamento de pesquisas රා | - Listagem de pesquisas - Adicionar nova pesquisa |                                |
|-------------------------------|---------------------------------------------------|--------------------------------|
| Adicionar nova pesquisa       |                                                   | 🏚 Listar todas                 |
| Entidade<br>IRB               | Tribunol                                          | Município                      |
| Item<br>F-Cidade              | Inicio em<br>2023/09/21 18:17:53                  | Responsável<br>usuario Ibirité |
| Questionário<br>Selecione_    |                                                   | ~                              |
| Avançar                       |                                                   |                                |

- 4. O usuário deverá selecionar o questionário disponível para o índice e clicar em "Avançar";
- 5. O sistema irá verificar se o usuário já iniciou o preenchimento do questionário solicitado. Caso o usuário tenha iniciado anteriormente o preenchimento, o sistema irá retornar o respectivo questionário. É permitido apenas um questionário por índice. Caso não exista, o sistema irá criar um questionário em branco e apresentar para o usuário realizar o preenchimento.

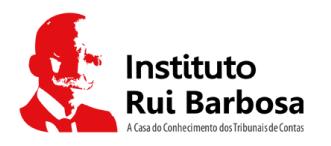

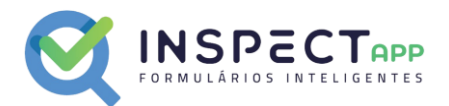

## Preenchimento dos questionários

Ao acessar, o usuário poderá efetuar o download do questionário em formato PDF, através do botão "BAIXAR QUESTIONÁRIO", conforme figura abaixo:

| Sugere-se a consulta prévia deste questionário para auxiliar na organização e na coleta das informações antes do<br>preenchimento. Dessa forma a navegação pela plataforma ocorrerá mais precisa e tranquila, agilizando o processo de<br>envio. | Baixar questionário |
|----------------------------------------------------------------------------------------------------|---------------------|
|----------------------------------------------------------------------------------------------------|---------------------|

Durante o preenchimento, o sistema irá **salvar automaticamente** cada resposta informada. Caso o usuário opte por não concluir o preenchimento, poderá fechar a janela do navegador e retornar em um segundo momento. O sistema irá apresentar as respostas informadas anteriormente.

# Finalização do Preenchimento

Para concluir o preenchimento do questionário o usuário deverá clicar no botão "FINALIZAR PREENCHIMENTO".

Ao clicar no botão "FINALIZAR PREENCHIMENTO" o sistema irá apresentar uma janela de opções:

| suas respostas não poderão ser alteradas. |
|-------------------------------------------|
| Cancelar                                  |
|                                           |

São três as possibilidades:

- 1. Baixar suas respostas: O sistema irá gerar um arquivo PDF com todas as perguntas e respostas do questionário;
- Sim: Nesta opção o usuário confirma que deseja finalizar o preenchimento. Caso o usuário confirme a finalização do preenchimento, o sistema irá verificar se todas as questões foram devidamente respondidas. Caso existam questões não respondidas, o sistema irá marcar essas questões com vermelho e posicionará o cursor na primeira questão inválida;
- 3. **Cancelar**: O sistema retorna para o preenchimento do formulário.

A qualquer momento o usuário poderá tentar finalizar o preenchimento do questionário.

**OBSERVAÇÃO**: O questionário somente poderá ser finalizado se todas as questões tiverem sido devidamente respondidas.

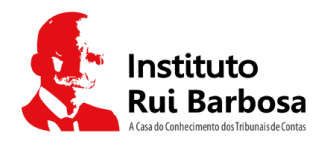

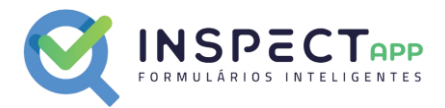

### Questionários concluídos

Para acessar os questionários finalizados, o usuário deverá acessar a opção "Pesquisas -> Concluídas":

- 1. Clique no menu lateral, opção "Pesquisas -> Concluídas";
- 2. O sistema irá exibir a tela "Listagem de pesquisas":

| Listagem de pesquisas                                                                                                    | renciamento de pesquisas 🗠 - Listogem de pesqui | las                                  |   |              |                |                   |
|----------------------------------------------------------------------------------------------------|-------------------------------------------------|--------------------------------------|---|--------------|----------------|-------------------|
| Ido pesquido Persido de inicio Questoninio Satural   Tabund Muricipio tem Satural Cooperational   Satural cooperational Satural cooperational Satural cooperational   Satural cooperational Satural cooperational Satural cooperational                                                                                                    | Listagem de pesquisas                           |                                      |   |              |                |                   |
| Implicit to the derivations     Implicit to the derivations     Implicit to the derivations </th <th>ID da pesquisa</th> <th>Período de início</th> <th></th> <th>Questionário</th> <th></th> <th>Status</th> | ID da pesquisa                                  | Período de início                    |   | Questionário |                | Status            |
| Selecione     Selecione     Q Rucco     X Reido avançobi     Ação     Descrição     Continuar reção                                                                                                    | Tribunol                                        | 20/09/2023 - 21/09/2023<br>Município | 2 | Selecione    | ~              | Selecione ~       |
| Q Buco                                                                                                    | Selecione ~                                     | Selecione                            | ~ | Selecione    | ~              |                   |
| Nentrum resultado foi encontrado.<br>Ação Descrição<br>Gerar lota de relatórios V                                                                                                    | Q Buscar 🕺 Busca avançada 🖓 Resolar             |                                      |   |              |                | () Fechar filtros |
| Ação Descrição<br>Gerar lota do relatórios ~ Confirmar ação                                                                                                    | Nenhum resultado foi encontrado.                |                                      |   |              |                |                   |
| Geran fote do reactionos                                                                                                    | Ação                                            | Descrição                            |   |              | Confirmer acto |                   |
|                                                                                                    | cierar tote de relatorios                       | v                                    |   |              | Commor ação    |                   |

- 3. IMPORTANTE: O usuário deverá informar o período de início, procurando abranger a data de início do preenchimento dos questionários;
- 4. O usuário poderá informar quaisquer outros filtros que achar necessário;
- 5. Para pesquisar os questionários concluídos o usuário deverá clicar em "Buscar";
- 6. O sistema irá apresentar uma tabela com todos os formulários concluídos do município;

|   | 1 2 3 | ID | Questionário | Somatório      | Tipo de questionário | Tribunal | Tipo de município | Nº município | Responsável | Caminho da classificação | Item   | Ide |
|---|-------|----|--------------|----------------|----------------------|----------|-------------------|--------------|-------------|--------------------------|--------|-----|
|   |       | 62 | i-Plan       | (não definido) | Pesquisa             | тс       | Município         | 3129806      |             | Não definido             | i-Plan | (n  |
| 4 |       |    |              |                |                      |          |                   |              |             |                          |        | •   |

- 7. Ações disponíveis para o usuário:
  - a. Emitir Relatório PDF do questionário e respostas, opção 1;
  - b. Acessar detalhamento do questionário, opção 2;
  - c. Baixar imagens do questionário, opção 3, não utilizado.

# Acesso e detalhamento dos questionários concluídos

Na tela de "Pesquisas -> Concluídas", após realizar a consulta o usuário deverá clicar no botão "Detalhar"  $\square$ . ( sistema irá retornar o detalhamento do questionário, conforme imagem a seguir:

| nciamento | de pesquisas 🍈 - L                                   | istagem de pesquisas                        | - Detalhes de pes             | quisa                     |                  |                                      |                                                |
|-----------|------------------------------------------------------|---------------------------------------------|-------------------------------|---------------------------|------------------|--------------------------------------|------------------------------------------------|
| Respostas | 🗈 Detalhes de pesquisa                               | Cabeçalho                                   | 🗟 Relatório                   | Histórico                 | Localização      | ₿ integração                         | Ações                                          |
| Diagnó    | stico [558]                                          |                                             |                               |                           |                  | E                                    | $_{\varkappa}^{\mathcal{R}}$ Expandir questões |
| ¥=        | . A Prefeitura realizou auc                          | diências públicas p                         | oara elaboração               | o das peças orçe          | amentárias em :  | 2022? [2048] M03Q01800               | +                                              |
| žE        | 2. Além das audiências p<br>seus problemas, necessid | úblicas, a Prefeitur<br>lades e deficiência | a realizou diagr<br>s? [2052] | óstico anteriorn<br>31400 | nente ao planejo | amento, atravês do levantamento form | nal de +                                       |
|           |                                                      |                                             |                               |                           |                  |                                      |                                                |

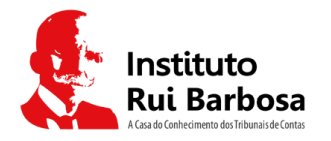

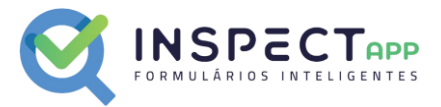

A tela de detalhamento do questionário apresenta as informações em 5 abas:

- **Respostas**: Contém todas as questões do questionário com as respostas informadas pelo usuário. Para detalhar as respostas do questionário, basta clicar no botão "Expandir questões";
- Detalhes da pesquisa: Informações diversas sobre o questionário e dados relativos ao preenchimento;
- Cabeçalho: Meta dados que são registrados automaticamente no questionário;
- Relatório, Localização e Integração: Não utilizado;
- Histórico: Apresenta o histórico da situação do questionário;

Na mesma tela está disponível o botão "Ações":

- Listar todos: Retorna a tela de pesquisas concluídas;
- Detalhar Tribunal: Detalha as informações do respectivo Tribunal;
- Detalhar Município: Detalha as informações do município;
- Detalhar item: Detalha as informações relativas ao indicador do questionário;
- Relatório: Emitir Relatório PDF do questionário e respostas.

#### Questionários em preenchimento

Para acessar os questionários em preenchimento, o usuário deverá acessar a opção "Pesquisas -> Em preenchimento":

- 1. Clique no menu lateral, opção "Pesquisas -> Em preenchimento";
- 2. O sistema irá exibir a tela "Listagem de pesquisas":

| stagem de pesquisas                     |   |                         |   |              |                |                           |            |
|-----------------------------------------|---|-------------------------|---|--------------|----------------|---------------------------|------------|
| da pesquisa                             |   | Período de início       |   | Questionário |                | Status                    |            |
|                                         |   | 20/09/2023 - 21/09/2023 | 2 | Selecione    | ~              | Selecione                 | ~          |
| ibunal                                  |   | Município               |   | Item         |                | Identificação de resposta |            |
| Selecione                               | ~ | Selecione               | ~ | Selecione    | ~              |                           |            |
| Q Buscar 🛛 💥 Busca avançada 🛛 🚓 Resetar |   |                         |   |              |                | ⊙ Fech                    | iar filtro |
| inhum resultado foi encontrado.         |   |                         |   |              |                |                           |            |
| Ação                                    |   | Descrição               |   |              |                |                           |            |
| Correr lata da salatérias               |   | ~                       |   |              | Confirmar ação |                           |            |
| Gerar lote de relatorios                |   |                         |   |              |                |                           |            |

- 3. IMPORTANTE: O usuário deverá informar o período de início, procurando abranger a data de início do preenchimento dos questionários;
- 4. O usuário poderá informar quaisquer outros filtros que achar necessário;
- 5. Para pesquisar os questionários em preenchimento o usuário deverá clicar em "Buscar";
- 6. O sistema irá apresentar uma tabela com todos os formulários em preenchimento do município;

| 1 2 | ID | Questionário   | Tipo de questionário | Tribunal | Tipo de município | Nº município | Responsável | Caminho da classificação | Item  | Identificação de resposta | Iníc |
|-----|----|----------------|----------------------|----------|-------------------|--------------|-------------|--------------------------|-------|---------------------------|------|
| 0   | 64 | I-Amb Nacional | Pesquisa             | TCEMG    | Município         | 3129806      | usuario     | Não definido             | i-Amb | (não definido)            | 21/( |

- 7. Ações disponíveis para o usuário:
  - a. Acessar detalhamento do questionário, opção 1;

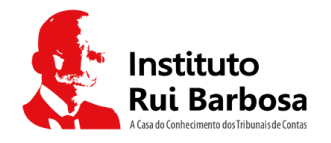

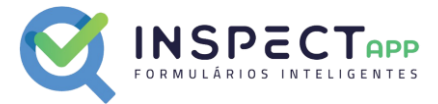

b. Editar o questionário, opção 2 (continuar o preenchimento).

### Acesso e detalhamento dos questionários em preenchimento

Na tela de "Pesquisas -> Em preenchimento", após realizar a consulta o usuário deverá clicar no botão "Detalhar"

. O sistema irá retornar o detalhamento do questionário, conforme imagem a seguir:

| Diagnóstico [558]       2 Expandir questo            \$\sum_2 = 1\$. A Prefeitura realizou audiências públicas para elaboração das peças orçamentárias em 2022? [2048] MESCORSO       +            \$\sum_2 = 2\$. Além das audiências públicas, a Prefeitura realizou diagnóstico anteriormente ao planejamento, através da levantamento formal de +       +            \$\sum_2 = 2\$. Além das audiências públicas, a Prefeitura realizou diagnóstico anteriormente ao planejamento, através da levantamento formal de +       + | espostas | 🖻 Detalhes de pesquisa        | Cabeçalho           | 😂 Relatório     | Histórico      | Localização    | 🔁 Integração           |                       | Açõe         |
|----------------------------------------------------------------------------------------------------|----------|-------------------------------|---------------------|-----------------|----------------|----------------|------------------------|-----------------------|--------------|
| Signostico (558)         Signostico (558)         I. A Prefeitura realizou audiências públicas para elaboração das peças orçamentárias em 2022? [2048]         Mais a udiências públicas, a Prefeitura realizou diagnóstico anteriormente ao planejamento, através do levantamento formal de +         Signostico problemas, necessidades e deficiênciaes?         Mais problemas, necessidades e deficiênciaes?         Signostico anteriormente ao planejamento, através do levantamento formal de +                              |          |                               |                     |                 |                |                |                        | ⊭ <sup>⊅</sup> Expand | lir questões |
| <ul> <li>L. A Profeitura realizou audiências públicas, para elaboração das peças arçamentárias em 2022? [2048] M0300800 +</li> <li>2. Além das audiências públicas, a Prefeitura realizou diagnástico anteriormente oo planejamento, através do levantamento formal de +</li> <li>seus problemas, necessidades e deficiências? [2052] M030800</li> </ul>                                                                                                    | Diagnó   | stico [558]                   |                     |                 |                |                |                        |                       | Maria and    |
| 2. Além das audiências públicas, a Prefeitura realizou diagnóstico anteriormente ao planejamento, otravés do levantamento formal de + seus problemas, necessidades e deficiências? [2052] wataparte                                                                                                    |          |                               |                     |                 |                |                |                        |                       |              |
|                                                                                                    | ¥=       | 🗧 1. A Prefeitura realizou au | dièncias públicas p | para elaboração | das peças orço | mentárias em : | 2022? [2048] M03Q0[800 |                       | +            |

A tela de detalhamento do questionário apresenta as informações em 5 abas:

- **Respostas**: Contém todas as questões do questionário com as respostas informadas pelo usuário. Para detalhar as respostas do questionário, basta clicar no botão "Expandir questões";
- Detalhes da pesquisa: Informações diversas sobre o questionário e dados relativos ao preenchimento;
- Cabeçalho: Meta dados que são registrados automaticamente no questionário;
- Relatório, Localização e Integração: Não utilizado;
- Histórico: Apresenta o histórico da situação do questionário;

Na mesma tela está disponível o botão "Ações":

- Listar todos: Retorna a tela de pesquisas concluídas;
- Detalhar Tribunal: Detalha as informações do respectivo Tribunal;
- Detalhar Município: Detalha as informações do município;
- Detalhar item: Detalha as informações relativas ao indicador do questionário;
- Relatório: Emitir Relatório PDF do questionário e respostas;
- Editar: Editar o questionário (continuar o preenchimento).

#### Continuar o preenchimento de um questionário

Após consultar os questionários em preenchimento na tela "Pesquisas -> Em preenchimento" o usuário deverá clicar no botão "Editar" 🦉.

## Como alterar respostas de um questionário já finalizado

Para que o usuário possa alterar as respostas de um questionário já finalizado, o usuário deverá solicitar junto ao seu respectivo Tribunal a devida permissão.